# Программа «Сервер - Виртуальный ретранслятор».

### Назначение.

Программа драйвер «Сервер - Виртуальный ретранслятор» предназначена для организации совместной работы приборов серии Редут-Net-GSM с APM "Альтаир" и "Радиосеть". Программа работает под управлением операционных систем WindowsXP, Windows7. Windows8, Windows10.

## Установка программы.

Запустить программу инсталляции Setup\_Server\_VirtRetr32.exe или Setup\_Server\_VirtRetr64.exe для 32-х и 64-х разрядных операционных систем соответственно. При инсталляции программы на компьютер устанавливается драйвер виртуальных СОМ портов «com0com» и программный модуль Server\_VirtRetr. Программа Server\_VirtRetr находится в своей, автоматически созданной папке «Server\_VirtRetr», находящейся в системной папке «Program Files». Драйвер «com0com» появляется в Диспетчере устройств Панели управления Windows. Без этого драйвера программа работать не будет.

com0com - serial port emulators
com0com - bus for serial port pair emulator 0 (COM2 <-> CNCB0)
com0com - serial port emulator
com0com - serial port emulator
com0com - serial port emulator

При установке программы на рабочем столе появляется ярлык, в меню «Пуск» - «Все программы» появляется папка с ярлыком программы и деинсталлятором. Ярлык программы также помещается в папку «Автозагрузка».

После запуска в Панели Задач Windows появиться значок программы.

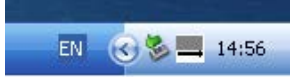

Открыть окно программы можно щелчком правой кнопки мыши по значку программы, в открывшемся списке нажать кнопку «Показать».

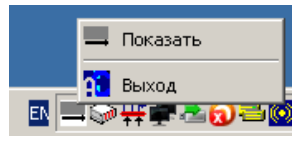

Появление окна с предупреждением о конфликте IP означает,

| Server_virtretr                                              | × |
|--------------------------------------------------------------|---|
| Ош. Конфликт IP 192.168.1.90:6001.Парам. не вступили в силу! |   |
| ()                                                           |   |

что после запуска программы необходимо на вкладке «Настройки» изменить значения IP адресов, в соответствии реальными их значениями в параметрах сетевых подключений Windows.

Окно программы после запуска имеет следующий вид:

| Сервер - "Виртуал<br>Трафик Обслуживани<br>Зарегист | ьный ретранслятор".<br>18] Отладка   Регистраци<br>грированные прибор | ія   Настройки  <br>іы |        |      |                                                                    |
|-----------------------------------------------------|-----------------------------------------------------------------------|------------------------|--------|------|--------------------------------------------------------------------|
| IР Адрес                                            | Порт прибора                                                          | Пультовой N            | N стр. | Выкл | Версия 38.241 от 20.12.2015<br>Очистить<br>СNCBO - Успешно открыт. |

Закрыть программу можно по щелчку правой кнопкой мыши по значку программы в правом углу панели задач, нажав на кнопку «Выход» или нажав на крестик в верхнем правом углу окна программы.

### Настройка программы.

Все параметры, необходимые для правильной совместной работы программы с приборами Редут-Net-GSM и APM расположены на вкладке «Настройка».

Запустить программу, перейти на вкладку «Настройка».

| 🔀 Сервер - "Виртуальный ретранслятор".            |                                                         |                             |
|---------------------------------------------------|---------------------------------------------------------|-----------------------------|
| Трафик Обслуживание Отладка Регистрация Настройки |                                                         |                             |
| 🔽 Вкл. Редактирование                             |                                                         |                             |
| Сетевые устройства                                |                                                         |                             |
| 🔽 Управл. Интерфейсами                            | Применить                                               |                             |
| IP адрес Порт                                     | Шлюз Активн.                                            | Версия 4.0.19 от 25.04.2017 |
| Интерфейс 1 192.168.100.40 💌 6000                 | 192.168.100.1                                           | Очистить                    |
| ✓ Интерфейс 2 0.0.0.0 ▼ 5001                      | 0.0.0.0                                                 |                             |
| Интерфейс 3 (GSM) 0.0.0.0 ▼ 5002                  | 0.0.0.0                                                 |                             |
| СNCB0 💽 Виртуальный порт 🔽 Доп. Функци            | ии Сохр. настр.                                         |                             |
| СОМ2 Порт АРМ Возможно вкл.,есл                   | и у всех приборов версия 4620 выше v-39                 |                             |
| 2 мин. 💽 "Наруш. связи с 90" 🗌 Состояние п        | осле "Аварии" - "Антей".<br>юсле "Аварии" - "Радиосеть" |                             |
| 🗖 Вкл.повтор запросн.Тлг.                         |                                                         |                             |
| 2 повтора 🔄 Кол. повторов запросн. Тлг.           |                                                         |                             |
|                                                   |                                                         |                             |

Для изменения параметров настройки поставить галочку в поле «Вкл. Редактирование».

Для организации нормальной работы пульта необходимо иметь два канала связи с Интернетом, подключенным к двум разным провайдерам. Оба сетевых подключения должны иметь статические глобальные IP адреса. Подключать каналы связи к компьютеру можно, используя одну сетевую карту, тогда два провайдера подключаются через специализированные маршрутизаторы (роутеры) с двумя WAN. В этом случае точка ставиться в поле «1 сетевая». В случае использования двух сетевых карт в компьютере, точку установить в поле «2 сетевые» и в поле «Управление интерфейсами». Вне зависимости от схемы подключения к провайдерам, а также от конфигурации сети на ПЦО, для работы программы на компьютере используются только статические IP-адреса (либо глобальные, при непосредственном подключении к глобальной сети, либо локальные, при подключении через маршрутизатор или сервер).

В полях «IP – адрес 1 сетевой карты» и «IP – адрес 2 сетевой карты», в раскрывающихся списках, отражены IP – адреса всех сетевых карт компьютера. Выбрать необходимый

адрес. Адрес 1-ой сетевой карты должен соответствовать 1-му провайдеру сети, 2-ой карты – второму провайдеру. Этим адресам должны соответствовать значениям 1-го сервера Ethernet и, соответственно, 2-го сервера Ethernet при настройке прибора (вкладка «Сетевые настройки» окна «Удаленное обслуживание»), см. «Редут-NET-GSM. Руководство по эксплуатации». Для всех приборов в пределах данного подключения значения адресов 1 и 2 Сервера должны быть одинаковы.

Значения в полях «Порт 1 Сервера» и «Порт 2 Сервера» могут различаться между собой. Этим значениям портов должны соответствовать значения, принятые в настройках прибора (вкладка «Сетевые настройки» окна «Удаленное обслуживание»). Если возникнет необходимость, номера портов изменить (в пределах от 1 до 65535). Необходимо учитывать только, что такие же порты могут использоваться другими программами и службами (В частности порт 5000 используется для сетевой работы АРМ Альтаир). Не использовать порты с номерами до 1000, эти порты как правило заняты различными службами.

Предусмотрена возможность организации дополнительного резервного канала на ПЦО через 3G модем. Для этого необходима SIM карта с подключенной специальной услугой «Статический публичный IP адрес».

В этом случае установить галочку в поле «GSM модем». В появившемся поле появляется строка для внесения IP- адреса GSM модема (адрес, выданный оператором при подключении описанной выше услуги).

При использовании нескольких интерфейсов установить галочку в поле «Управление интерфейсами».

Для организации связи между программой «Сервер. Виртуальный ретранслятор» и АРМом предусмотрены два поля: «Виртуальный порт» и «Порт АРМ». Эти поля связывают пару виртуальных портов, создаваемых программой com0com. «Виртуальный порт» - по умолчанию установлено значение «CNCB0» – менять не надо. «Порт АРМ» – обязательно один раз после первого запуска программы изменить значение (например с COM1 на COM2). В дальнейшем номер COM – порта можно выбрать любым из свободных в диапазоне COM2 – COM15 (COM1 может быть занят). Этот же COM – порт в дальнейшем необходимо использовать для подключения виртуального ретранслятора (группы) «Альтаир». Проверить правильность работы программы и драйвера порта можно в «Диспетчере устройств» «Панели управления» Windows. Выставленное значение в программе должно совпадать с номером COM – в драйвере:

🗄 🖳 🖳 com0com - serial port emulators com0com - bus for serial port pair emulator 0 (COM2 <-> CNCB0) com0com - serial port emulator 🐺 com0com - serial port emulator

В поле «Наруш. связи с УО» выставляется время, по истечении которого в АРМ будет выдано сообщение о нарушении связи с прибором. Значение времени должно быть не более 2-х минут.

Поле «Доп. Функции" – включает дополнительные функции при нажатии правой кнопкой мыши на строку с адресом нужного прибора в окне «Обслуживание»:

| ІР Адрес                                                                                                    | Порт прибора                                                                                | Пультовой N | N стр. |
|----------------------------------------------------------------------------------------------------|---------------------------------------------------------------------------------------------|-------------|--------|
| 217.21. Открыть окно "О<br>Запросить тип ка<br>Запросить уровен<br>Запросить уровен<br>Запросить баланс<br>Запросить баланс<br>Выключить УОО з<br>Включить УОО | бслуживание"<br>нала LAN/GSM<br>ы сигн. SIM1<br>ы сигн. SIM2<br>SIM1<br>SIM2<br>за неуплату | 1/0/0       | 0      |

При установленной в этом поле галочке, по нажатию правой кнопкой мыши по строке, открывается расширенный список функций.

- Поле «Включение повторов запросных телеграмм» включает повторы запросов типа «Запросить баланс», если по первому запросу ответа не пришло. Функция дополнительная, на усмотрение пользователя.

- Поле «Состояние после «Аварии» – «Альтаир»» предназначено для случая, когда тревожный ШС в приборе не один и необходимо знать номер сработавшего ШС.

- Поле «Состояние после «Аварии» – «Радиосеть»» после аварии не приходит сообщение в АРМ о состоянии ШС.

После завершения настроек нажать кнопку «Применить». Программа настроена для работы.

# Работа персонала ПЦО с программой «Сервер - «Виртуальный ретранслятор»»

### Подключение нового прибора.

Настроить подключаемый прибор в соответствии с указаниями «Руководства по эксплуатации» на Редут-Net-GSM. Установить прибор на объекте. Включить прибор. После включения прибор начнет посылать запросы на регистрацию на адрес ПЦО. После включения прибора персонал ПЦО должен проделать следующие действия:

В программе «Сервер - «Виртуальный ретранслятор»» перейти на вкладку «Регистрация». Поставить галочку в поле «Разрешить новую регистрацию». После появления окна с предупреждением о включении регистрации на 5 минут, нажать на кнопку «Да». После этого, в течении 5 минут, будет разрешена регистрация всех вновь подключаемых приборов.

| 🔀 Сервер - "Виртуальный ретранслятор".                                                                  |                                                      |                            |
|----------------------------------------------------------------------------------------------------|------------------------------------------------------|----------------------------|
| Трафик Обслуживание Отладка Регистрация Настро                                                          | йки]                                                 |                            |
| Разрешить новую регистрацию 🔽<br>Разрешить удаление одной зарег. 🗖<br>Разрешить замену одного прибора 🗖 |                                                      | Версия 4.1.3 от 13.02.2018 |
|                                                                                                    | Приложение-"Сервер-Виртуальный ретранслятор". 🛛      |                            |
|                                                                                                    | Внимание - включена регистрация на 5мин.! Исполнить? |                            |
|                                                                                                    | Да Нет                                               |                            |
|                                                                                                    |                                                      | -                          |
|                                                                                                    |                                                      | <b>v</b>                   |

Вернуться на вкладку «Обслуживание». Если все настройки прибора произведены правильно, то в окне должна появиться новая строка. Прибор подключен. Одновременно в

APM, при соответствующей настройке (см. РЭ на Редут-Net-GSM), должна появится информация о начале работы прибора.

| 🔀 Сервер - "Виртуалы | ный ретранслятор".                        |                                 |        |       |   |                                                                   |
|----------------------|-------------------------------------------|---------------------------------|--------|-------|---|-------------------------------------------------------------------|
| Трафик Обслуживание  | ) Отладка   Регистраци<br>Зарегистрирован | ня   Настройки  <br>ные приборы |        |       |   |                                                                   |
| ІР Адрес             | Порт прибора                              | Пультовой N                     | N стр. | Выкл. |   |                                                                   |
| 80.73.174.186        | 6000                                      | 1/0/0                           | 0      |       |   | Версия 4.1.3 от 13.02.2018<br>Очистить                            |
|                      |                                           |                                 |        |       |   | 10:10:28 РЕГИСТРАЦИЯ! IP=80.73.174.186 Port=6000<br>Пульт.N=1/0/0 |
|                      |                                           |                                 |        |       |   |                                                                   |
|                      |                                           |                                 |        |       |   |                                                                   |
|                      |                                           |                                 |        |       |   |                                                                   |
|                      |                                           |                                 |        |       | • |                                                                   |

Информация в столбцах вкладки «Обслуживание».

- IP Адрес – IP адрес устройства, с которого приходит сигнал на пульт. Это может быть адрес роутера, используемого для подключения прибора на объекте, адрес самого прибора, если он непосредственно подключен к Интернету, адрес присвоенный соединению поставщиком услуг сотовой связи и т.д.

- Порт – порт, полученный соединением. Может принимать значение от 1 до 64535. Имеет чисто информативное значение.

- Пультовой номер – реальный пультовой номер устройства, устанавливается инженером пульта при подключении прибора к базе данных, имеет вид; номер виртуального ретранслятора (виртуальной группы Редут)/номер виртуального модуля ЛПЗ/номер направления. Пультовой номер заносится в память прибора при настройке. Основной параметр для работы с прибором.

- № стр. – номер, присваиваемый прибором при подключении. Имеет информативное значение. При перерегистрации приборов номер строки может изменится.

### Удаление записи регистрации прибора из списка.

Развернуть окно программы, перейти на вкладку «Регистрация». Поставить галочку в поле «Разрешить новую регистрацию», после появления окна с предупреждением, нажать кнопку «Да». После этого станет активным поле «Разрешить удаление одной зарегистрированной записи». Поставить галочку в этом поле.

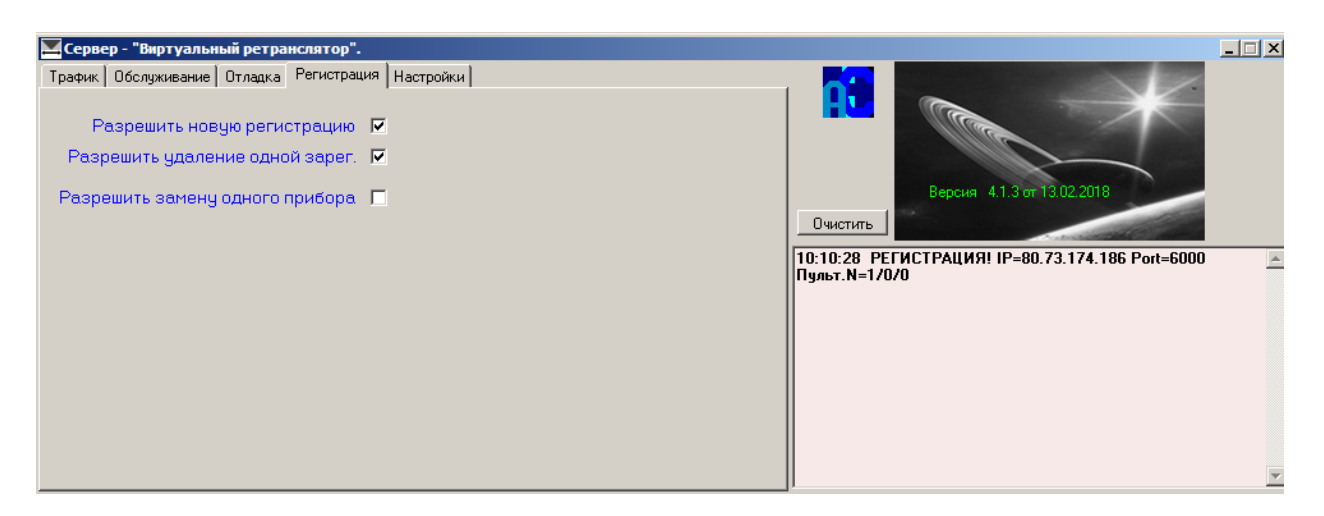

Далее перейти на вкладку «Обслуживание». Найти в списке нужный пультовой номер, щелчком правой кнопки мыши по нему, открыть контекстное меню. Выбрать строку «Удалить регистрацию».

| Серв    | ер-"Виртуальныі | і ретранслятор".                       |             |         |       |          |                                                                   | _ 🗆 ×    |
|---------|-----------------|----------------------------------------|-------------|---------|-------|----------|-------------------------------------------------------------------|----------|
| Трафик  | Обслуживание О  | тладка   Регистрация                   | я Настройки |         |       |          |                                                                   |          |
|         | За              | фегистрированн                         | ые приборы  |         |       |          |                                                                   |          |
| ІР Адр  | ec              | Порт прибора                           | Пультовой N | N стр.  | Выкл. | <b>_</b> |                                                                   |          |
| 80.73.1 | 174.186         | 1 cnnn                                 | 1/0/0       | 0       |       |          | Версия 4.1.3 от 13.02.2018                                        |          |
|         | Улал            | овпъ окно "Обслужив<br>ить регистрацию | ание        | <u></u> |       |          | Ошистипь                                                          |          |
|         | Janpo           | осить тип канала LAN,                  | /GSM        | /       |       |          |                                                                   |          |
|         | Запро           | осить уровень сигн. S                  | IM 1        |         |       |          | 10:10:28 РЕГИСТРАЦИЯ! IP=80.73.174.186 Port=6000<br>Пильт N=1/0/0 | <u> </u> |
|         | Banpo           | осить уровень сигн. S                  | IM2         |         |       |          |                                                                   |          |
|         | Banpo           | осить баланс SIM1                      |             |         |       |          |                                                                   |          |
|         | Banpo           | осить баланс SIM2                      |             |         |       |          |                                                                   |          |
|         | Выкл            | ючить УОО за неупла                    | ату         |         |       |          |                                                                   |          |
|         | Вклю            | чить УОО                               |             |         |       |          |                                                                   |          |
|         | Устан           | ювить фильтр трафи                     | ка          |         |       |          |                                                                   |          |
|         |                 |                                        |             |         |       |          |                                                                   |          |
|         |                 |                                        |             |         |       |          |                                                                   |          |
|         |                 |                                        |             |         |       |          |                                                                   |          |
|         |                 |                                        |             |         |       |          | ]/                                                                | <u>v</u> |

После нажатия на эту строку регистрация прибора будет удалена из списка.

# Замена прибора на другой.

В случае необходимости замены уже зарегистрированного прибора на другой необходимо: Установить новый прибор с записанными в нем настройками взамен вышедшего из строя, включить его.

После включения прибора на ПЦО развернуть окно программы. Справа в окне сообщений и в протоколе АРМ появятся сообщения о подмене прибора.

| 📕 Серве | р - "Виртуальн | ый ретранслятор".                        |                                |        |       |         |                                                                                                    |
|---------|----------------|------------------------------------------|--------------------------------|--------|-------|---------|----------------------------------------------------------------------------------------------------|
| Трафик  | Обслуживание   | Отладка   Регистраци<br>Зарегистрировани | я   Настройки  <br>ные приборы |        |       |         |                                                                                                    |
| ІР Адре | c              | Порт прибора                             | Пультовой N                    | N стр. | Выкл. | <b></b> |                                                                                                    |
|         | 134.227        | 38205                                    | 1/0/0                          |        |       |         | Версия 4.1.3 от 13.02.2018<br>Очистить<br>9:27:58 Подмена! IP=80.73.174.186 Рогt=5000 Пульт. N=1/0/0<br>9:41:20 Подмена! IP=80.73.174.186 Рогt=5000 Пульт. N=1/0/0 |
|         |                |                                          |                                |        |       | •       | ×                                                                                                    |

Перейти на вкладку «Регистрация». Поставить галочку в поле «Разрешить замену одного прибора».

| 🔀 Сервер - "Виртуальный ретранслятор".                                                                                                    |                                                  |
|----------------------------------------------------------------------------------------------------|--------------------------------------------------|
| Трафик     Обслуживание     Отладка     Регистрация     Настройки       Разрешить новую регистрацию     П     Разрешить упадение одной зарег.     П       Разрешить замену одного прибора     Г     Г     Разрешить замену одного прибора     Г | Сучистить                                        |
|                                                                                                    | 10:10:28 РЕГИСТРАЦИЯ! IP=80.73.174.186 Port=6000 |

Далее перейти на вкладку «Обслуживание». Найти в списке нужный пультовой номер, щелчком правой кнопки мыши по нему, открыть контекстное меню. Выбрать строку «Разрешить Подмену прибора».

| Трафик Обслуживание Отладка Регистрация Настройки                                                                                                    |               |
|----------------------------------------------------------------------------------------------------|---------------|
| Зарегистрированные приборы                                                                                                    | *             |
| IP Адрес Порт прибора Пультовой N N стр. Выкл.                                                                                                    | 1             |
| 80.73.174.186 09.051/5 0KH0 Obcrivkuesanine 0 Bepcin 4.1.3 or 13.02.2018                                                                                                    |               |
| Разрешить Поднену прибора                                                                                                    | -             |
| Запросить тип канала LAN/GSM                                                                                                    |               |
| Запросить уровень сигн. SIN1 10:10:28 РЕГИСТРАЦИЯ! IP=80.73.174.18<br>Полто Сигна Сигна Сигна Сигна Сигна Сигна Сигна Сигна Сигна Сигна Сигна Сигна Сигна Сигна Сигна Сигна Сигна Си | 6 Port=6000 🔼 |
|                                                                                                    |               |
| Sanpouri Boaraer SIM2                                                                                                    |               |
| Выключить УОО за неуплату                                                                                                    |               |
| Включить УОО                                                                                                    |               |
| Установить фильтр трафика                                                                                                    |               |
|                                                                                                    |               |
|                                                                                                    |               |
|                                                                                                    | v             |

После нажатия на эту строку новый прибор будет зарегистрирован взамен старого.

### Работа с фильтром протокола.

Вид окна «Трафик» в рабочем режиме. В этом окне отображаются все входящие и исходящие телеграммы от всех зарегистрированных приборов.

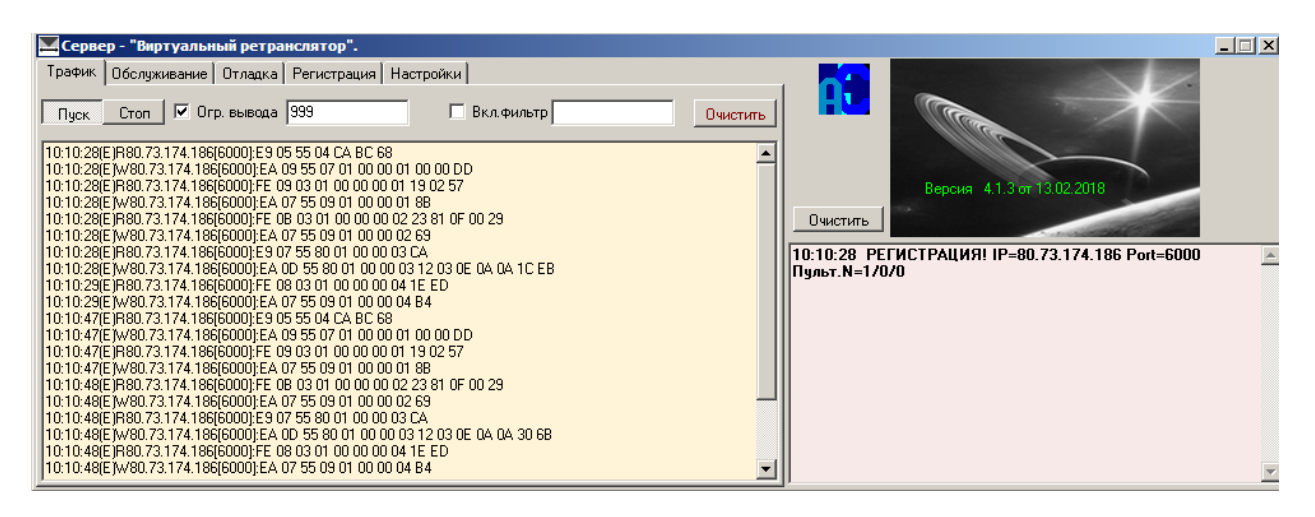

При возникновении необходимости просмотреть трафик от одного прибора, можно воспользоваться фильтром протокола. Для этого необходимо:

На вкладке обслуживание найти нужный прибор, выделить его и, при появлении контекстного меню, нажать на опцию «Установить фильтр протокола».

| 🔀 Сервер - "Виртуальный                                                                                                    | і ретранслятор".                                                                                                    |             |        |       |          |                                                                                                    | _ 🗆 🗙 |
|----------------------------------------------------------------------------------------------------|----------------------------------------------------------------------------------------------------|-------------|--------|-------|----------|----------------------------------------------------------------------------------------------------|-------|
| Трафик Обслуживание О                                                                                                    | тладка   Регистрация                                                                                                    | Настройки   |        |       |          |                                                                                                    |       |
| За                                                                                                    | арегистрированны                                                                                                    | е приборы   |        |       |          |                                                                                                    |       |
| ІР Адрес                                                                                                    | Порт прибора                                                                                                    | Пультовой N | N стр. | Выкл. | <b>_</b> |                                                                                                    |       |
| 80.73.174.1<br>Разрешить<br>Запросить т<br>Запросить 5<br>Запросить 9<br>Запросить 6<br>Запросить 6<br>Выключить<br>Эключить<br>Эключить<br>Эключить | кно "Обслуживание"<br>Подмену прибора<br>ип канала LAN/GSM<br>ровень сигн. SIM1<br>ровень сигн. SIM2<br>аланс SIM1<br>аланс SIM2<br>УОО за неуплату<br>ОО<br>фильтр трафика |             |        |       |          | Версия 4.1.3 от 13.02.2018<br>Очистить<br>10:10:28 РЕГИСТРАЦИЯ! IP=80.73.174.186 Port=6000<br>Пульт.N=1/0/0 | *     |

Затем, перейдя на вкладку «Трафик», поставить галочку в поле «Вкл. фильтр». В этом случае в окно протокола начнет поступать информация только от нужного прибора.

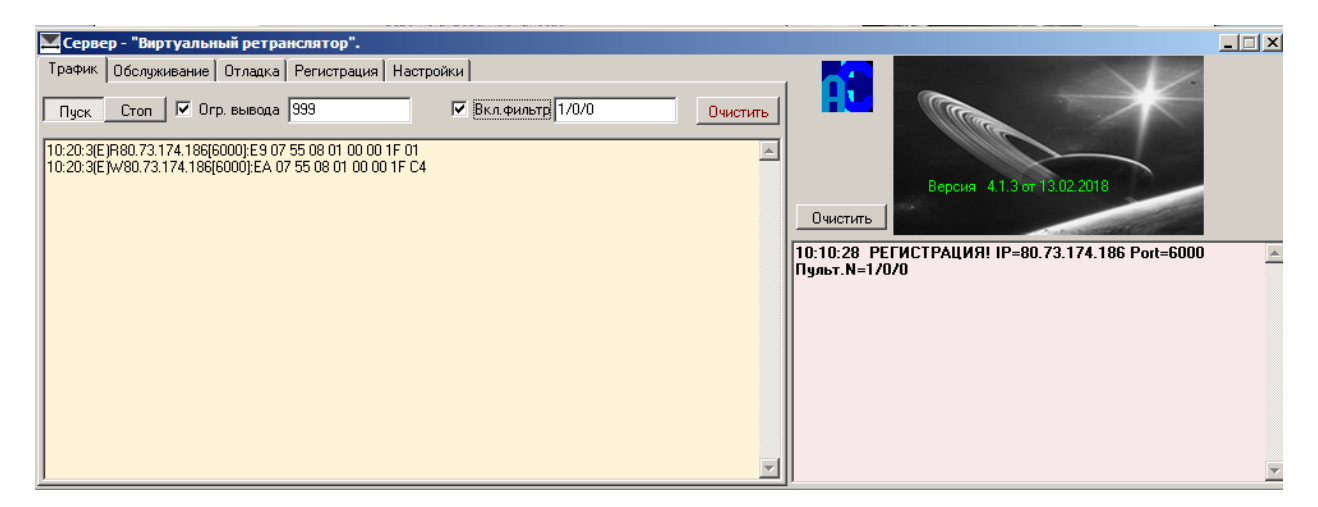

Выйти из режима можно, сняв галочку «Вкл. фильтр».

С версии 4.2.2 фильтр можно устанавливать непосредственно в окне фильтра. Для этого в поле «Вкл. фильтр» поставить галочку, а в окне фильтра ввести пультовой номер нужного направления в формате XX/YY/ZZ (например 1/10/3).